## 第10章 日時変更通知書確認

| 第10章  | 日時変更通知書確認 | . 2 |
|-------|-----------|-----|
| 10. 1 | 日時変更通知書確認 | 2   |

## 第10章 日時変更通知書確認

## 10.1 日時変更通知書確認

入札に対して開札日時等の日時変更があった場合、発注者より当該案件に参加申請を行った受注者に 日時変更通知書が発行されます。

発注者より日時変更通知書が発行されると、「入札状況一覧」画面の「開札日時変更」欄に<u>『表示』</u>ボタンが表示されます。

(1) 「調達案件検索」画面より、検索条件を設定し、①『入札状況一覧』ボタンをクリックします。

| 札 入礼情報サービス 電       | 電子入札システム 検証機能 質問回答                                                                                                    |
|--------------------|----------------------------------------------------------------------------------------------------|
| <u> </u>           | 大阪府電子入札システム                                                                                                    |
| □① · <sup>区分</sup> | ◎ 建設工事 ○測量・建設コンサルタント等 ○委託役務 ○物品                                                                                                    |
| 部局                 | 都市整備部                                                                                                    |
| 4 課室所名             | <ul> <li>▼全て</li> <li>都市整備総務課</li> <li>事業管理室</li> <li>都市計画室</li> <li>交通道路室</li> <li>河川室</li> <li>下水道室</li> <li>用地課</li> <li>池田土木事務所</li> </ul> |
| 入札方式               | <ul> <li>▼全て)</li> <li>一般競争入札</li> <li>一般競争入札 (実績申告型)</li> <li>随意契約</li> </ul>                                                                 |
| 業種·工種/契約種          | ■<br>■<br>■<br>■<br>■<br>■<br>■<br>■<br>■<br>■                                                                                                 |
| 案件状態               | 全て ✓<br>中止または取止めた案件を表示させる場合、「全て」ではなく、ブルダウンで「中止また<br>は取止めた案件」を指定してください。                                                                         |
| 検索日付               | 指定しない ~                                                                                                    |
| 案件番号               |                                                                                                    |
| 案件名称               | ●●改良工事                                                                                                    |
| 表示件数               | 10 ~ 件                                                                                                    |
| 案件表示順序             | □<br>開札日付<br>● 降順                                                                                                    |

(2) 「入札状況一覧」画面が表示されます。「開札日時変更」欄の②『表示』ボタンをクリックします。

| 検証環境                                                                                                | 2024年10月07日 13時28分 大阪府 電子調達システム                                                                                                    |
|----------------------------------------------------------------------------------------------------|----------------------------------------------------------------------------------------------------|
| 電子入札                                                                                                | 入札情報サービス 電子入札システム 検証機能 質問回答                                                                                                    |
| ○ 調達案件検索                                                                                            | 入札状況一覧                                                                                                    |
| <ul> <li>         の 調達案件一覧         <ul> <li>             へれ状況一覧             </li> </ul> </li> </ul> | 業者番号     5029680     表示案件 1-2       商号又は名称     (株) ◆◆組     全案件数 2       代表者名     代表 七郎     31 5                                                                                                    |
| の電子契約システム                                                                                           | 案件表示順序 開札日付 ────────────────────────────────────                                                                                                    |
|                                                                                                    | ● P##8 最新更新日時 2024.10.07 13:28                                                                                                    |
|                                                                                                    | 番         引進案件名称         入札方式         入札/<br>再入札/<br>見積         み札/見稿/<br>辞退届受付票         通知書         通知書         企業         企業           5         調進案件名称         入札方式         再入札/<br>見積         許退届         人札/見稿/<br>辞退届受付票         人札/<br>見積         万札/<br>保留/取止め         再入札/<br>見積         項加         ブロバ         摘要 |
|                                                                                                    | 1 ●●改良工事(総合)                                                                                                    |
|                                                                                                    | 2         ●● 改良工事(工事・一般)         -級競争         入札書<br>受付票表示         表示 変更                                                                                                    |
|                                                                                                    |                                                                                                    |

(3) 「日時変更通知書」画面が表示されます。③『印刷』ボタンをクリックします。

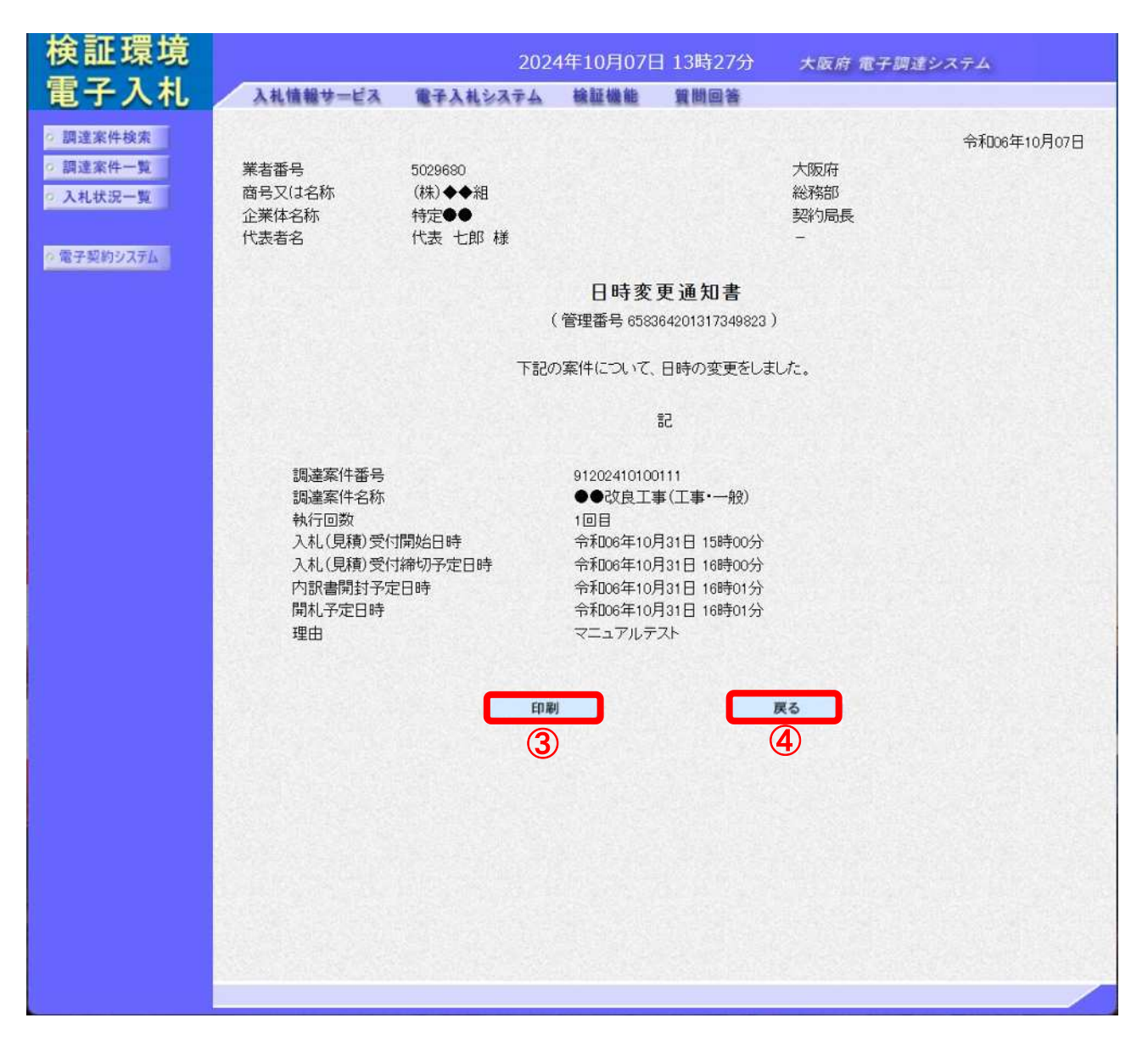

(4) 「日時変更通知書」の印刷イメージが別ウィンドウにて表示されます。ブラウザの⑤ 『印刷』 ボタ ンをクリックします。

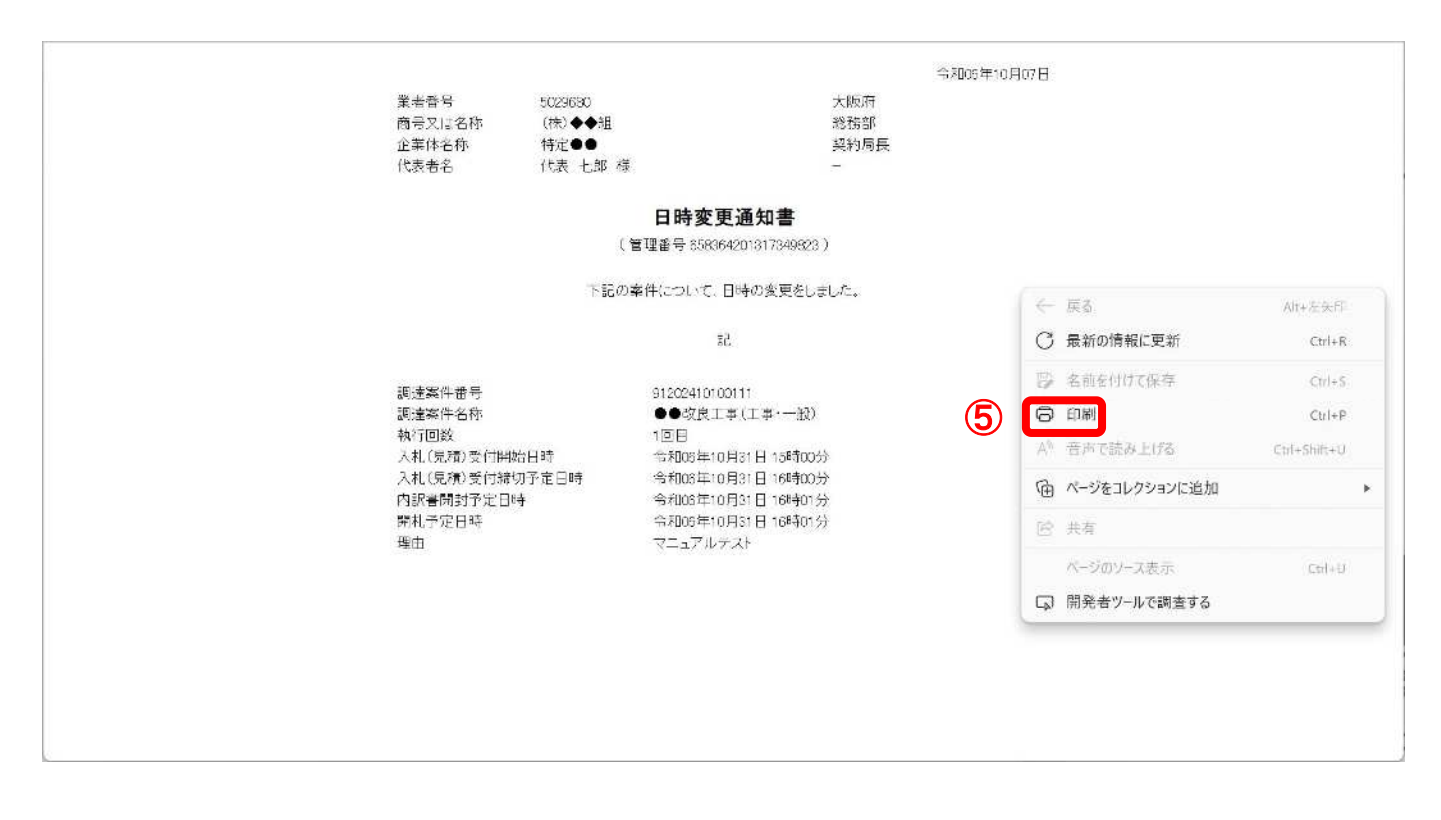

(5) 印刷実行後、④ 『戻る』 ボタンをクリックすると、「入札状況一覧」画面へ戻ります。